# 年所得 12 万元以上自行纳税申报

## 操作流程图解

为配合老师们顺利完成 2017 年度年所得 12 万元以上自行纳税申报的工作,计财 处特编制操作流程图,具体如下:

#### 一、申报方式

方式一(推荐):利用手机等移动终端,通过"支付宝"在线申报 方式二(推荐):利用手机等移动终端,通过"北京地税"微信公众号在线申报 方式三:利用电脑在线申报,需安装"北京互联网地税局(自然人版)"

#### 二、申报时间

截止时间: 2018 年 3 月 31 日之前

### 三、操作流程

◆ 方式一(推荐):利用手机,通过"支付宝"申报。

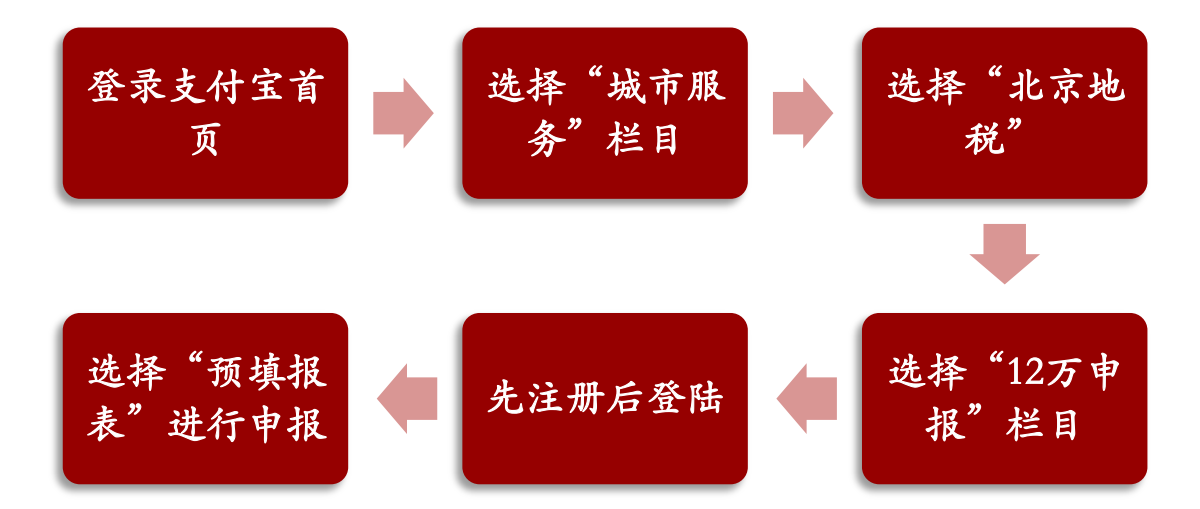

(1) 进入支付宝首页,点击"更多"功能,选择"城市服务"模块:

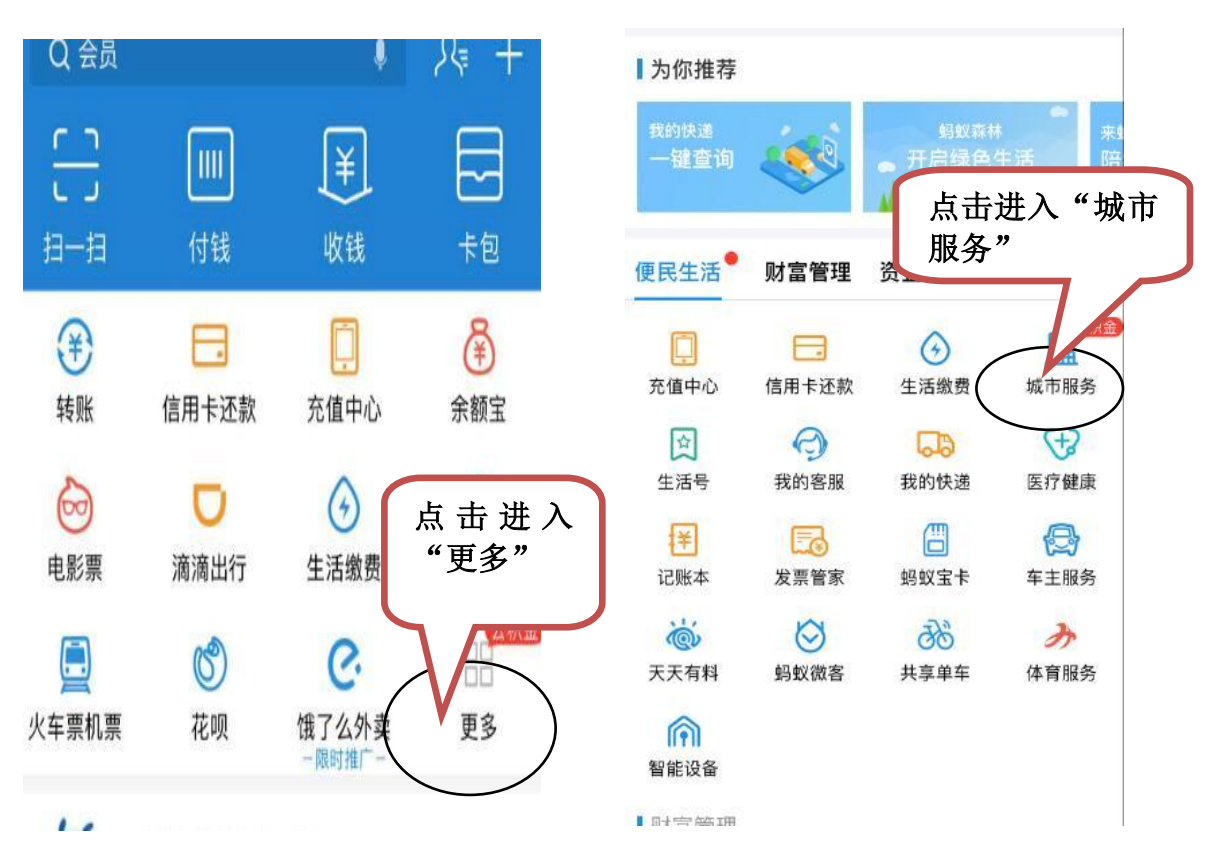

(2) 选择"北京地税"模块,选择"12万申报":

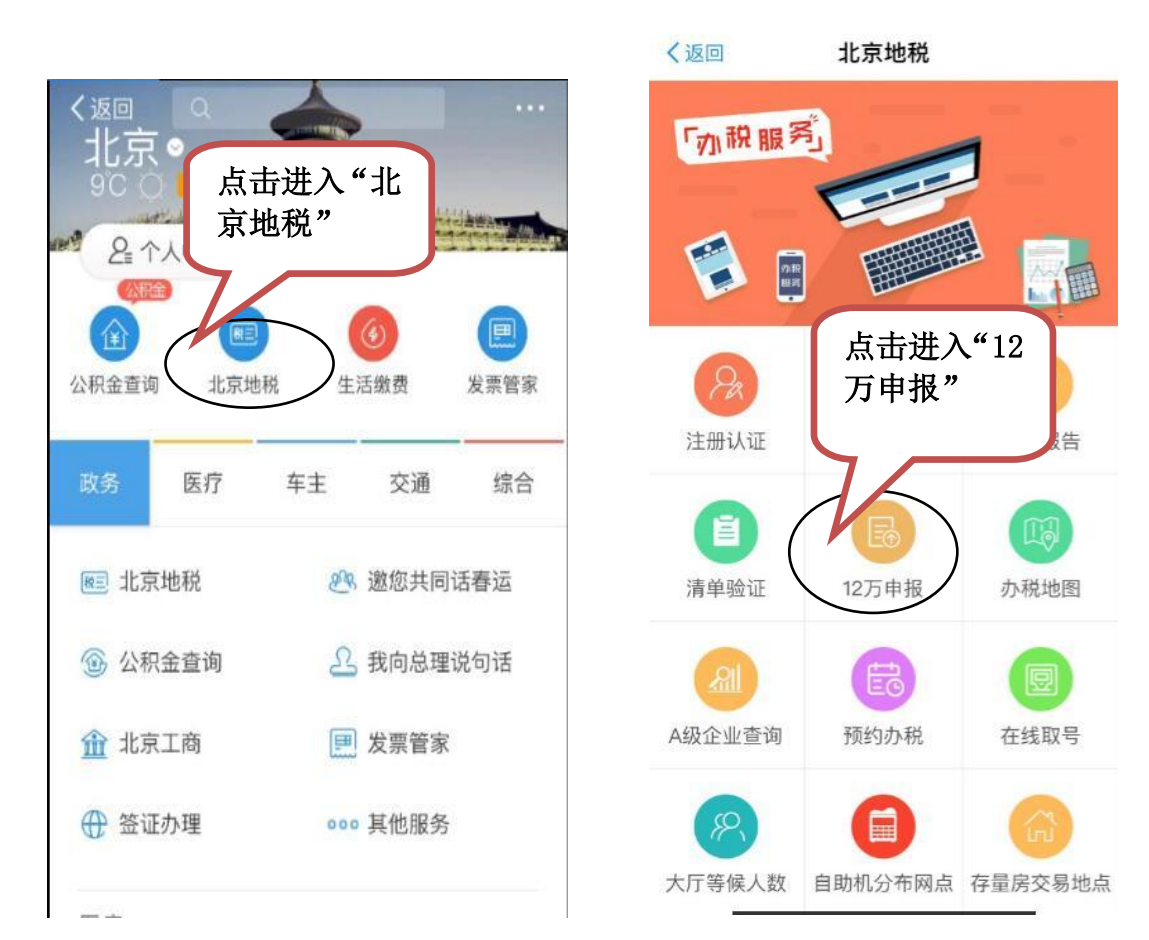

## (3) 先注册,后登录。注册时,需通过人脸识别认证。

| 12:51 🗢                                                           | ►                |
|-------------------------------------------------------------------|------------------|
| く返回 关闭 北京地税<br>12万自行纳税申报                                          |                  |
| 证件类型 居民身份证                                                        | ▼                |
| 证件号码                                                              | 证件号              |
| 姓名                                                                | 姓名               |
| 密码                                                                |                  |
| 验证码 不区分大小写 十天天天天                                                  | 联系电              |
| 该功能适用于年所得12万元以上纳税人的年度自<br>很。<br>如果你还没有账号。请点去左下角的"田户注册"            | 行申 设置密           |
| .您可以点击申报界面左下角的"预填报表",能够自<br>总您在北京市的纳税信息,并填报完成该申报表,您<br>以根据实际进行修改。 | 动汇<br>也可 确认密     |
| L政策咨询和技术支持<br>点击进入"用<br>白沈 <del>…</del> "                         | 该注册账号<br>官方网站的   |
| 7 111                                                             |                  |
|                                                                   | _                |
| 用户注册 政策规定 忘记密码                                                    | 5                |
| < 返回 关闭 芝麻认证                                                      |                  |
| <b>芝麻信用</b><br>ZHIMA CREDIT                                       |                  |
|                                                                   |                  |
| 北京市地税局                                                            |                  |
| 为了便于你满足 <b>北京市地税局</b> 实名制的要<br>求,需要你使用认证服务                        |                  |
| ○ 我已阅读并同意认证服务协议                                                   | 利用人脸识别<br>技术进行认证 |
| 开始认证                                                              |                  |
| 即将开始多因子人脸认述                                                       |                  |
|                                                                   |                  |

| く返回  | 北京地税    |   |
|------|---------|---|
|      | 用户注册    |   |
| 证件类型 | 居民身份证   | * |
| 证件号码 | 3*****7 |   |
| 姓名   | 张*      |   |
| 联系电话 |         |   |
| 设置密码 |         |   |
| 确认密码 |         |   |

家注册账号可用于登录北京地税局相关电脑客户端、手机客户端和 官方网站的自然人个人所得税纳税申报及查询服务功能。

下一步

(4) 注册并实名认证通过后,进入申报界面,点击"预填报表"后,查看是否 有应补缴税额。点击"提交申报"即完成申报。

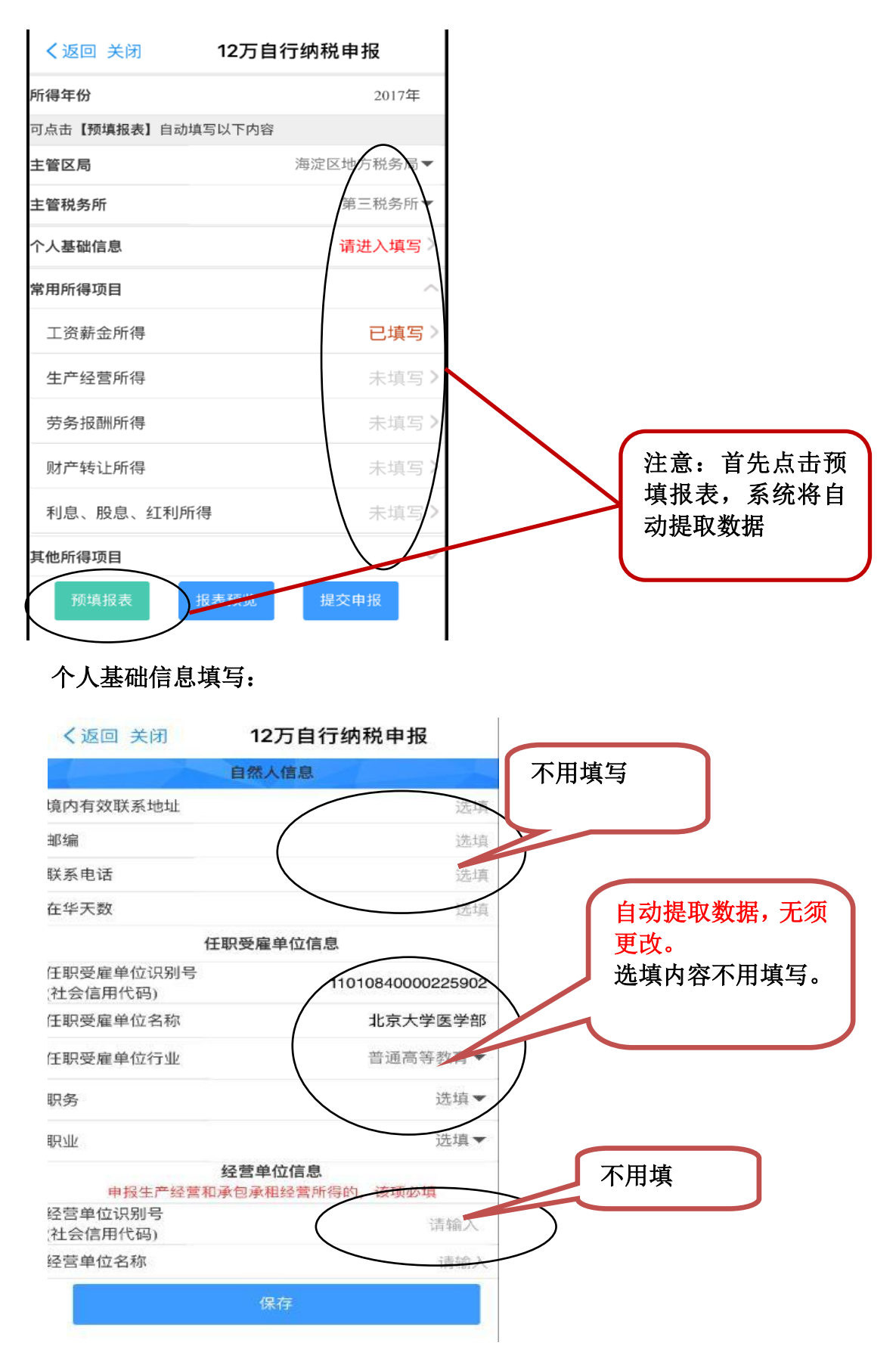

点击进入"工资薪金所得",注意查看是否需要补税。如果"应补税额"为0,则无需补税,如果大于0,请到海淀地税三所补税。

| く返回 关闭                                       | 12万自行纳税申报 |      |                                                       |
|----------------------------------------------|-----------|------|-------------------------------------------------------|
| 年所得额境内<br>年所得额境外<br>年所得额合计<br>应纳税所得额<br>应纳税额 | 工资薪金所得    |      | 根据单位每月申报个人<br>所得税数据自动汇总提<br>取,无需修改                    |
| 已缴(扣)税额                                      |           |      |                                                       |
| 减免税额                                         |           | 0.00 | <ul> <li>如应补税额=0,则无需补</li> <li>税;如大于0,请到海淀</li> </ul> |
| 应补税额<br>                                     |           | 0.00 | 10 地税三所补缴个人所得税。                                       |
|                                              | 保存        |      |                                                       |

### 如果其它所得项目有收入,注意查看是否需要补税。

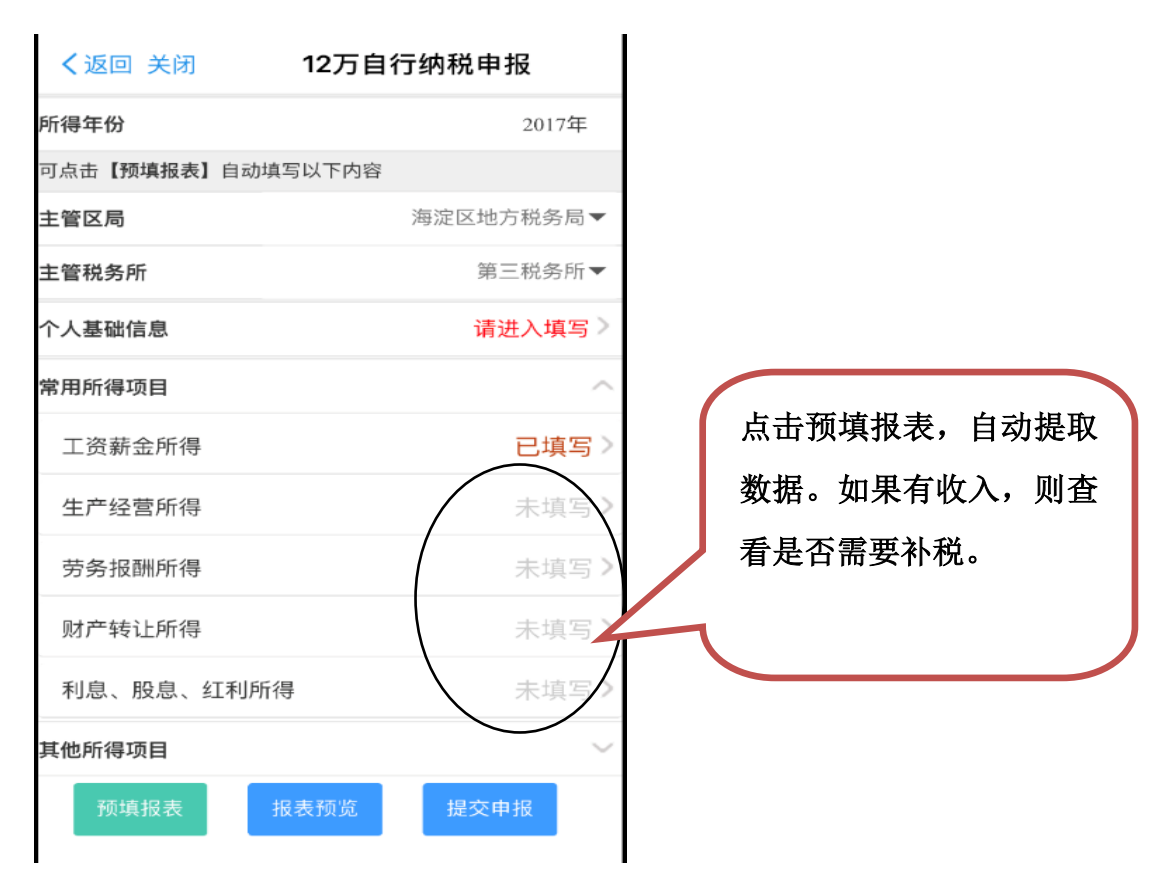

(5)如需修改申报信息,需要通过下载"北京互联网地税局(自然人版)"进行操作。详见"方式三"说明。

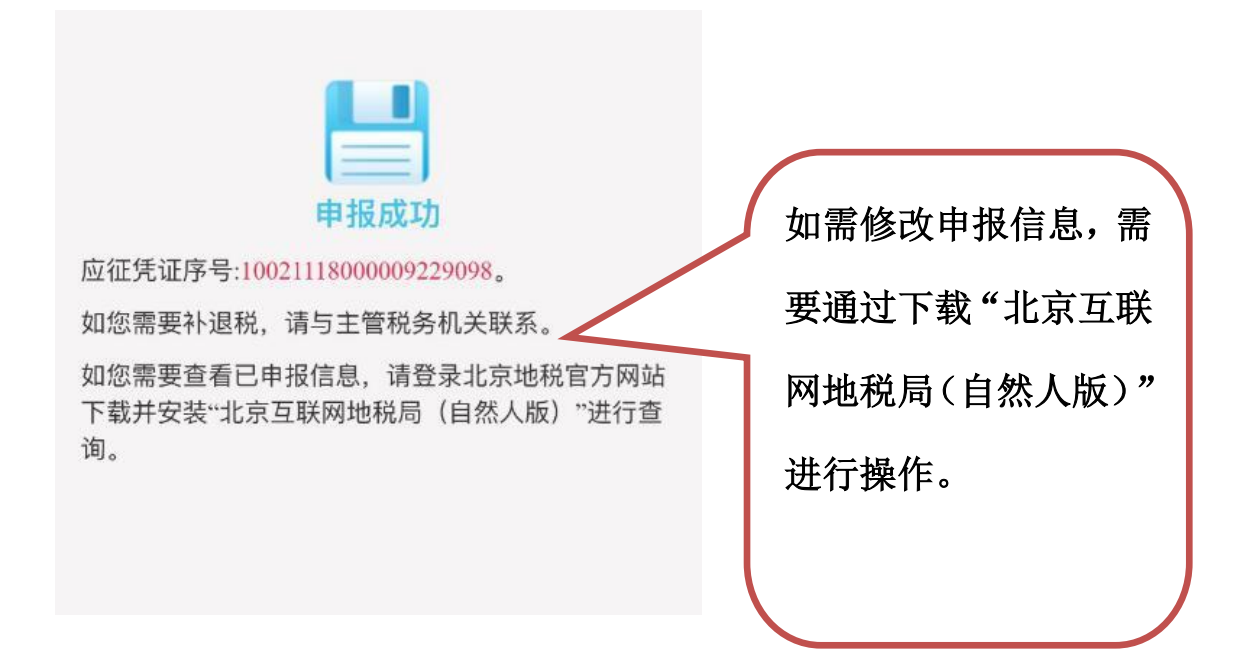

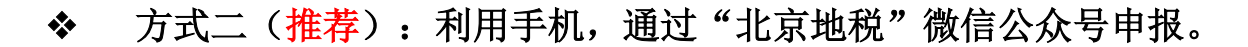

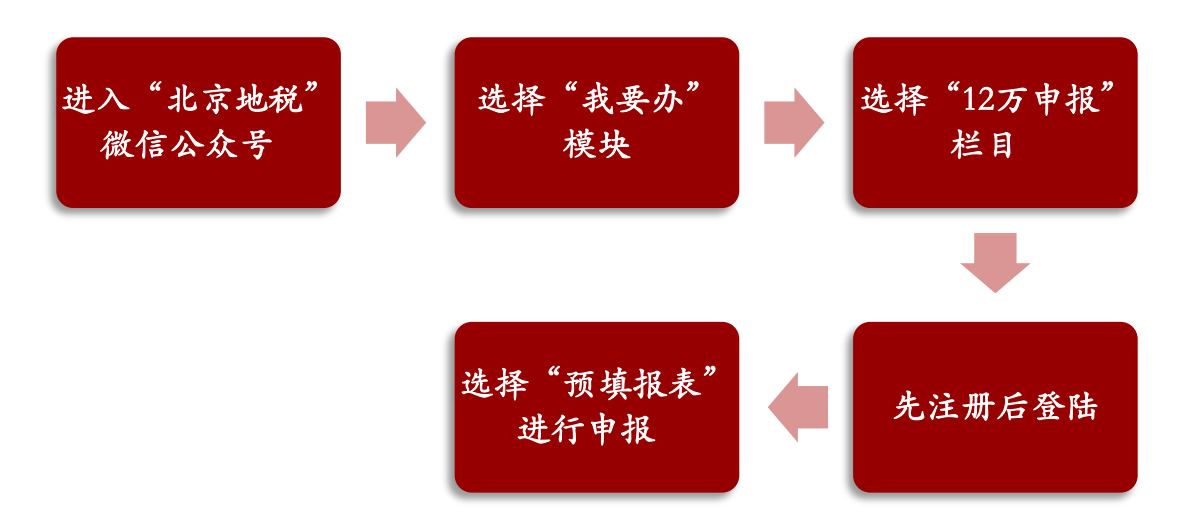

(1)进入"北京地税"公众微信号,点击"我要办",进入"个税服务",选择"12 万申报"

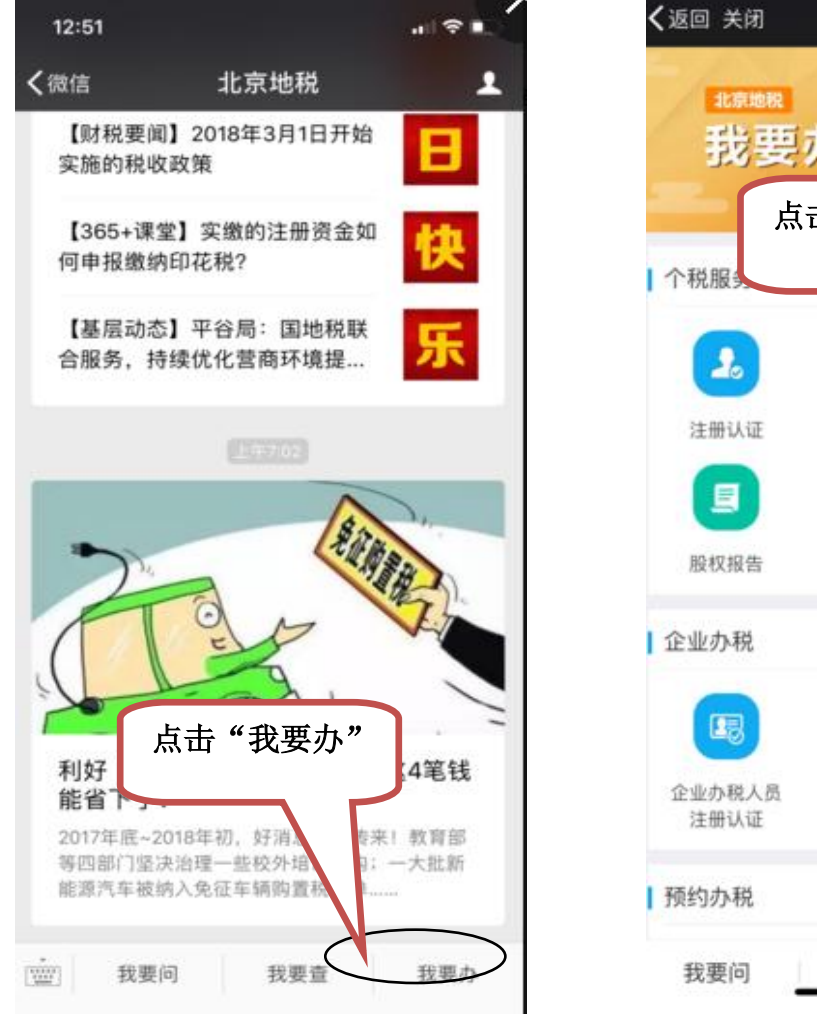

| <b>く</b> 返回 关闭 | 北京地税               | •••          |
|----------------|--------------------|--------------|
| *原#<br>我       | 要办 🦉               | 9 8 0<br>8 0 |
|                | 点击 <b>"12</b> 万申报" | ,            |
| 个税服务           |                    |              |
| 2              |                    |              |
| 注册认证           | 个税查询 1             | 2万申报         |
|                |                    |              |
| 股权报告           | 清单验证               |              |
| 企业办税           |                    |              |
| -              |                    |              |
| 企业办税人<br>注册认证  | 员                  |              |
| 预约办税           |                    |              |
| 我要问            | 我要查                | 我要办          |

## (2) 进入"12万自行申报"界面,先注册,后登录。

| 12:51                                      | .111 🗢 🗈                              | く返回れた市地税                                                  |
|--------------------------------------------|---------------------------------------|-----------------------------------------------------------|
| く返回 关闭 北京地科                                | 说 •••                                 | 用户注册                                                      |
| 12万自行纳利                                    | 说申报                                   |                                                           |
| 证件类型 居民身份证                                 | •                                     | 证件类型 居民身份证                                                |
| 证件号码                                       |                                       | 证件号码 3*******7                                            |
| 姓名                                         |                                       |                                                           |
| 密码                                         |                                       | 姓名 张*                                                     |
| 验证码 不区分大小写                                 | FERRES                                | 联系电话                                                      |
| 1.该功能适用于年所得12万元以<br>报。<br>2.如果您还没有账号,请点击左下 | 《上纳税人的年度自行申<br><sup>5</sup> 角的"用户注册"。 | 设置密码                                                      |
|                                            | 户注册",进<br>证                           | 确认密码                                                      |
|                                            |                                       | 该注册账号可用于登录北京地税局相关电脑客户端、手机客户端<br>官方网站的自然人个人所得税纳税申报及查询服务功能。 |
|                                            |                                       | 下一步                                                       |
| 用户注册 政策规定                                  | 忘记密码                                  |                                                           |

## 注册用户,需要进行实名认证。

### 实名认证方式一:微信人脸识别(推荐)

| 12:52                                    |                                       | al 🗢 🖿                     | 24                                           | Constant and the second |            |
|------------------------------------------|---------------------------------------|----------------------------|----------------------------------------------|-------------------------|------------|
| <b>く</b> 返回 关闭                           | 北京地税                                  | ••••                       | <b>く</b> 返回 关闭                               | 北京地税                    | •••        |
|                                          |                                       |                            | 1 7                                          | 用户注册                    |            |
| 支持自然人纳税<br>到公民身份信息<br>证件类型为居民            | 推荐使用别                                 | <sup>291功能。</sup><br>汉支持筹份 |                                              | 0                       |            |
| 支持自然人納税<br>息,到中国银联<br>仅支持身份证件<br>发生任何鑑款行 | (人通过)<br>服份有点<br>类型为居民身份证的纳税/<br>"为)。 | (使用,不                      | 1.为保护纳税人的<br>需要您进行实名<br>2.请长按上图并3<br>脸识别完成实名 | 长按图片,<br>序后,完成          | 识别程<br>人脸识 |
| 支持自然人納税<br>代缴报告或生产<br>行实名认证。             | 人通过提供近三个月中任则<br>经营所得申报的收入额和E          | 8一笔代扣<br>2.缴税额进            |                                              | 别                       |            |

### 实名认证方式二:通过银联银行卡信息认证(推荐)

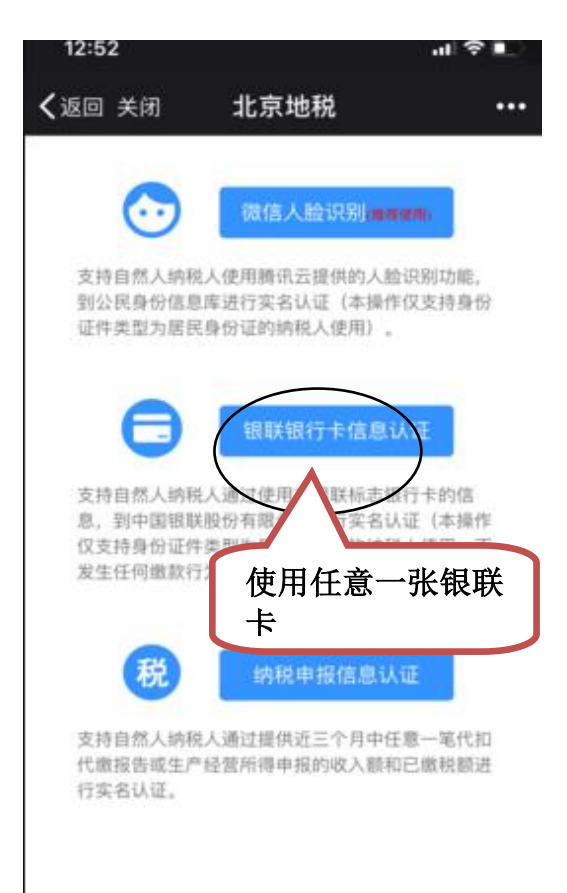

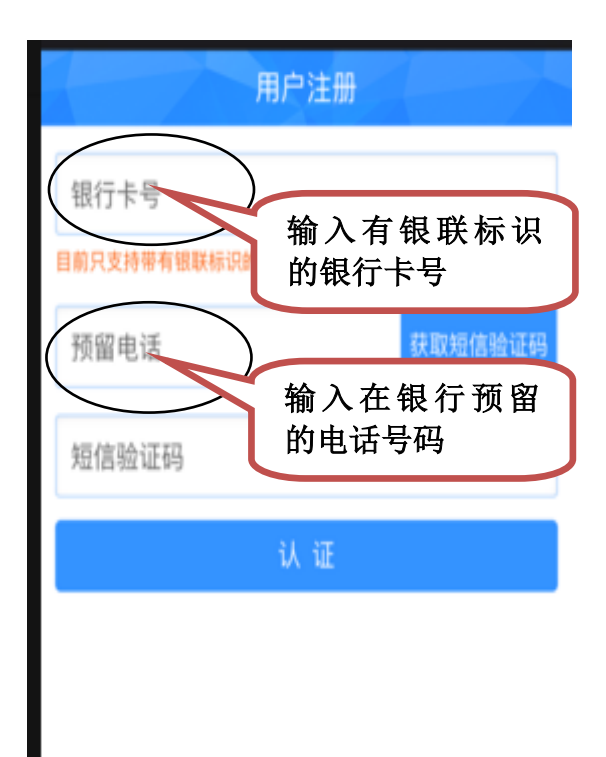

### 实名认证方式三:通过纳税申报信息认证

| 12:52                                    |                                                         | al≎∎                |                                      |                                     |                                           |
|------------------------------------------|---------------------------------------------------------|---------------------|--------------------------------------|-------------------------------------|-------------------------------------------|
| <b>く</b> 返回 关闭                           | 北京地税                                                    |                     |                                      | 用户注                                 |                                           |
| $\odot$                                  | 微信人脸识别而来来                                               | No                  | 所得项目                                 | 工资薪金所得                              | •                                         |
| 支持自然入纳税<br>到公民身份信息<br>证件类型为居民            | 1人使用腾讯云提供的人脸识<br>1库进行实名认证(本操作仅<br>5身份证的纳税人使用)。          | 别功能,<br>支持身份        | 所得小类                                 | 正常工资芽                               | 入医学部"服务平                                  |
| 0                                        | 银联银行卡信息认证                                               | E                   | 税款所属期                                | 2017年12 台<br>中                      | " —— "薪资查询"<br>查询。                        |
| 支持自然人納稅<br>息,到中国银聯<br>仅支持身份证件<br>发生任何缴款行 | 4人通过使用有银联标志银行<br>4股份有限公司进行实名认证<br>4类型为居民身份证的纳税人<br>7为)。 | 卡的信<br>(本操作<br>使用,不 | 收入额                                  | 20                                  | 、 与 近 三 个 万<br>2017.12 月 —<br>018.2月)其中任一 |
| 税                                        | 纳税申报信息认证                                                |                     | 已缴税额                                 | <b>筆</b><br><sup>1</sup> "税款所属期     | 行税申报数据。                                   |
| 支持自然人纳税<br>代撤报告或生户<br>行实名认证。             | 需要进入医学                                                  | 部"服                 | 任意一条甲报记录时<br>申报表(A表)》的<br>2.已缴税额:填写与 | 的"收入额",或《1<br>5"收入总额"。<br>5上述已填"收入额 | ▷人所得税生产经营所得纳税<br>"相对应的已缴税额。               |
|                                          | 务平台"——<br>查询"中查询。                                       | "薪资<br>。            |                                      | 认证                                  |                                           |

进入医学部"服务平台"——"薪资查询"中,选择 2017.12 月—2018.2 月中其中 任一个月的工资数据进行验证:

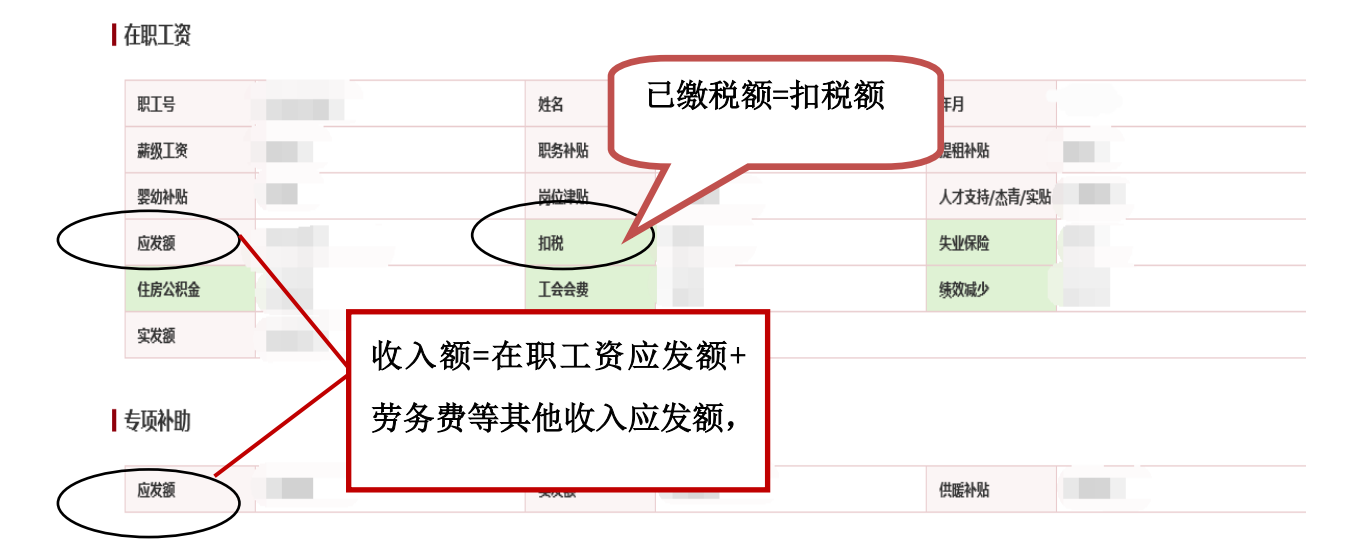

(3)认证通过后,进入12万自行申报界面,和利用支付宝申报界面完全一样。 参考"支付宝"申报方式的填报说明即可。

(4)如需修改申报信息,需要通过下载"北京互联网地税局(自然人版)"进行操作。详见"方式三"说明。

◆ 方式三:安装"北京互联网地税局(自然人版)",电脑在线申报。

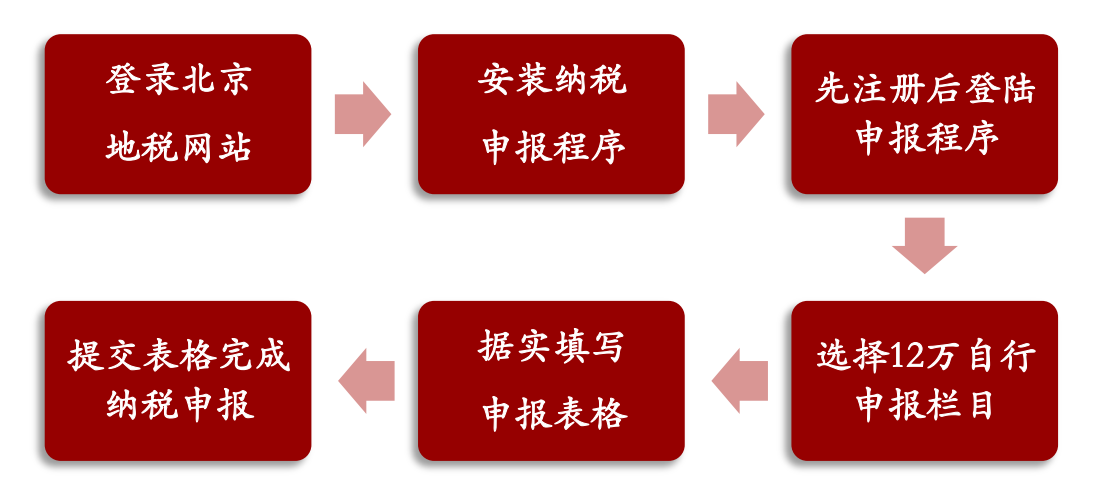

(1)登录北京市地方税务局网站,网址: <u>http://www.tax861.gov.cn/</u>,进入"我要办税"栏目,选择自动或者手动安装申报程序。

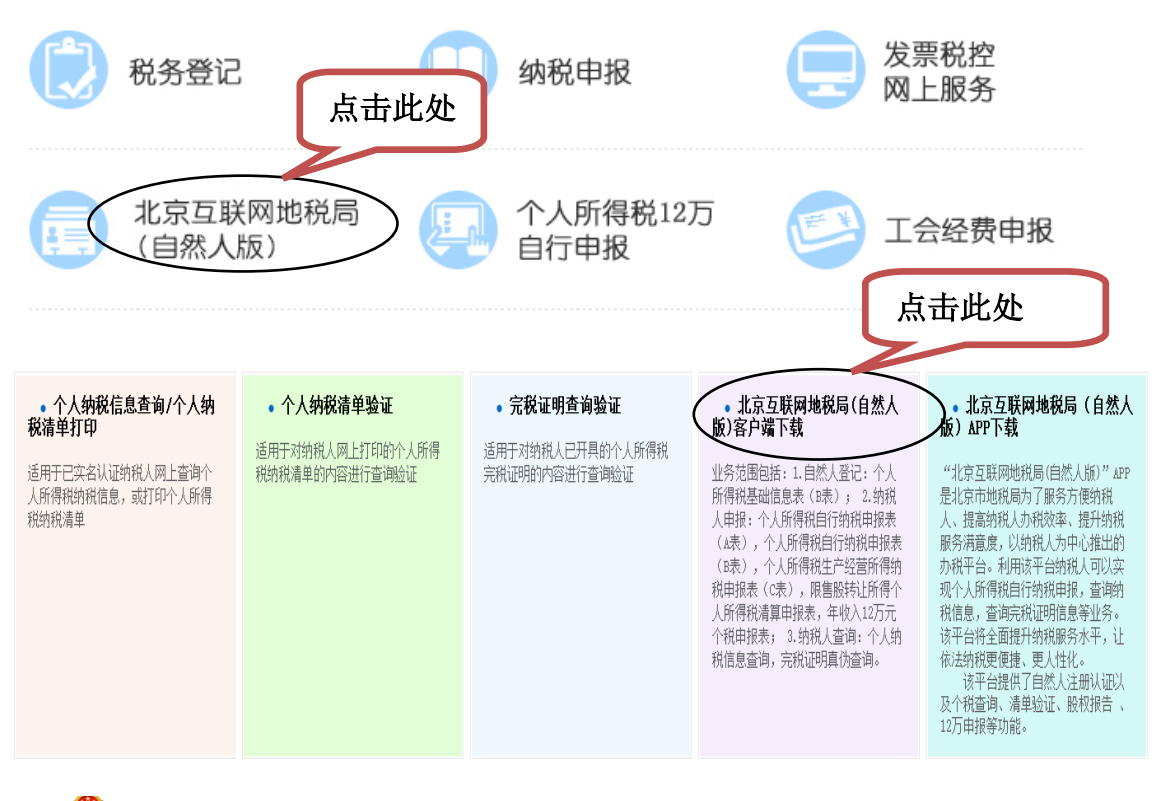

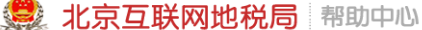

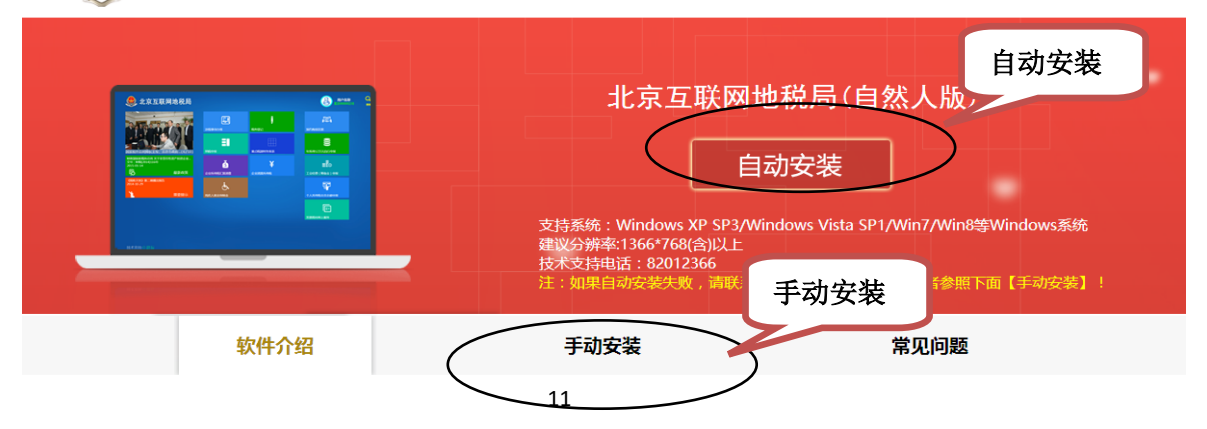

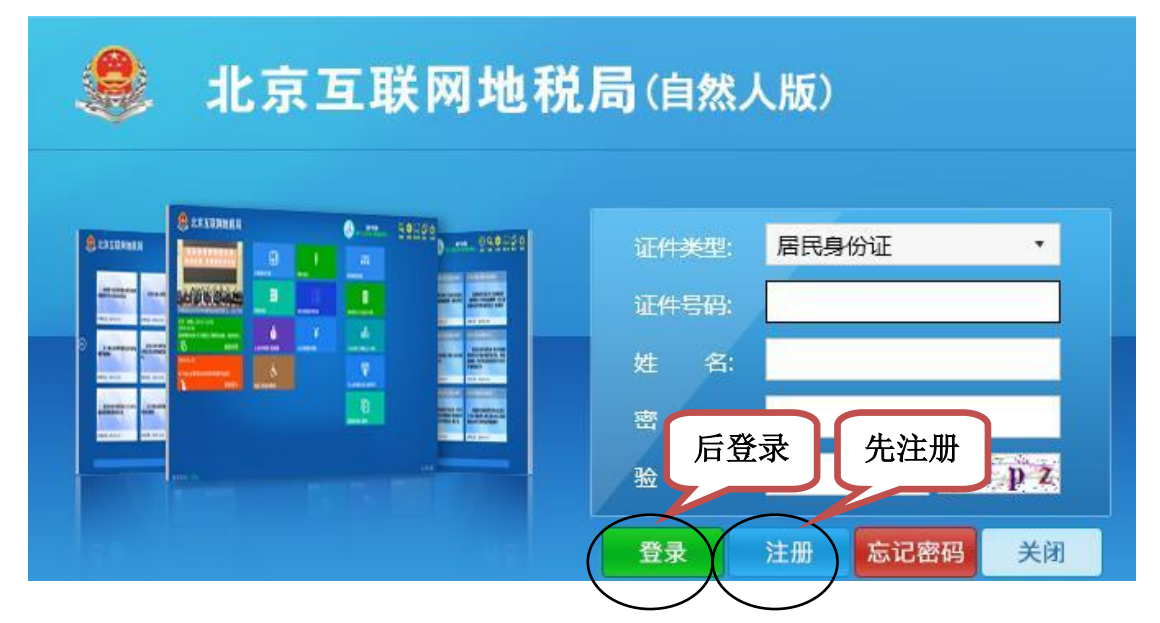

#### (2) 安装后打开程序,首次登录请先注册。注册时,需要通过实名认证。

实名认证方式一:通过银联银行卡信息认证(推荐)

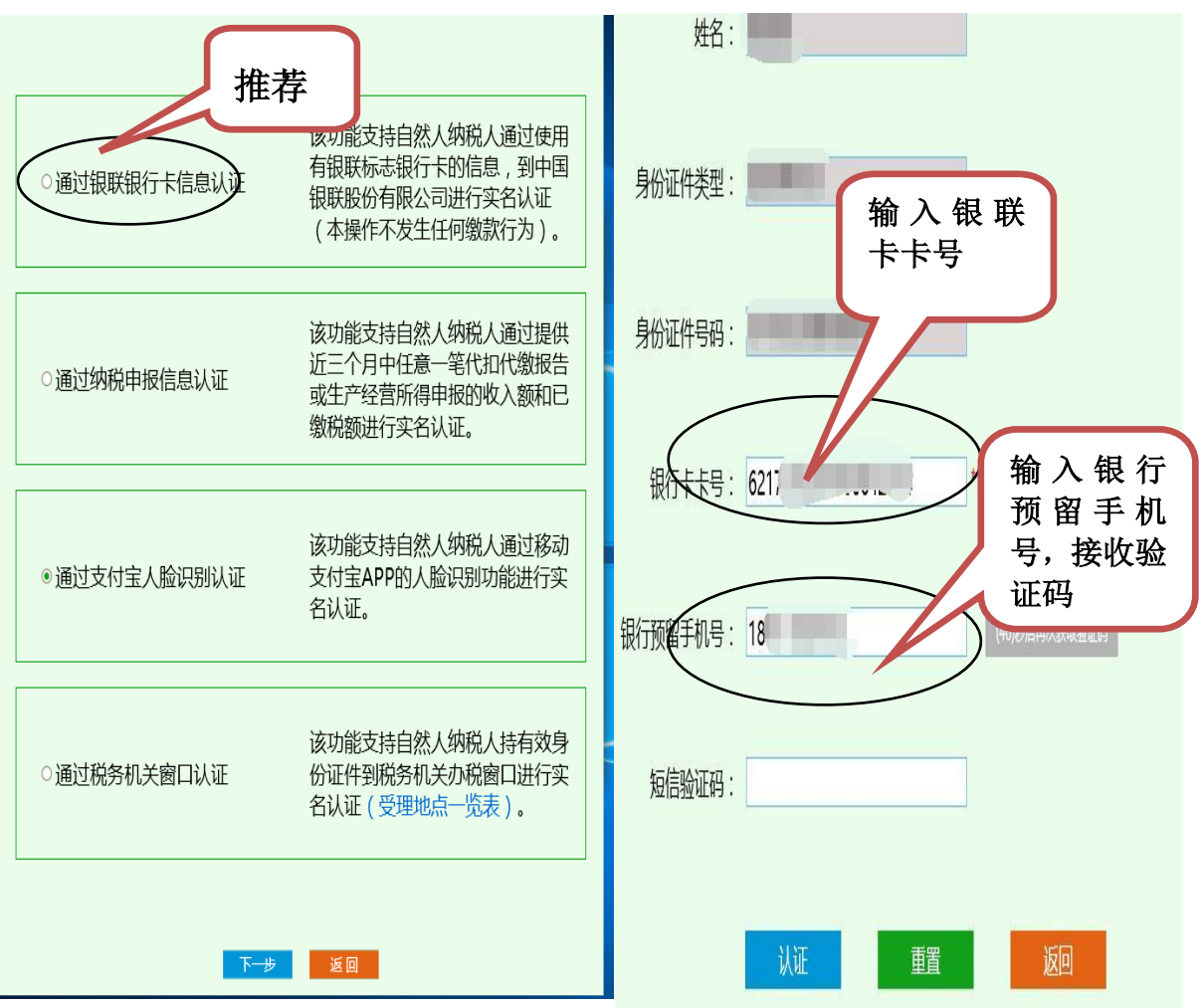

实名认证方式二:通过支付宝人脸识别认证。如果选择此种方式,建议直接从"支付宝"中申报。

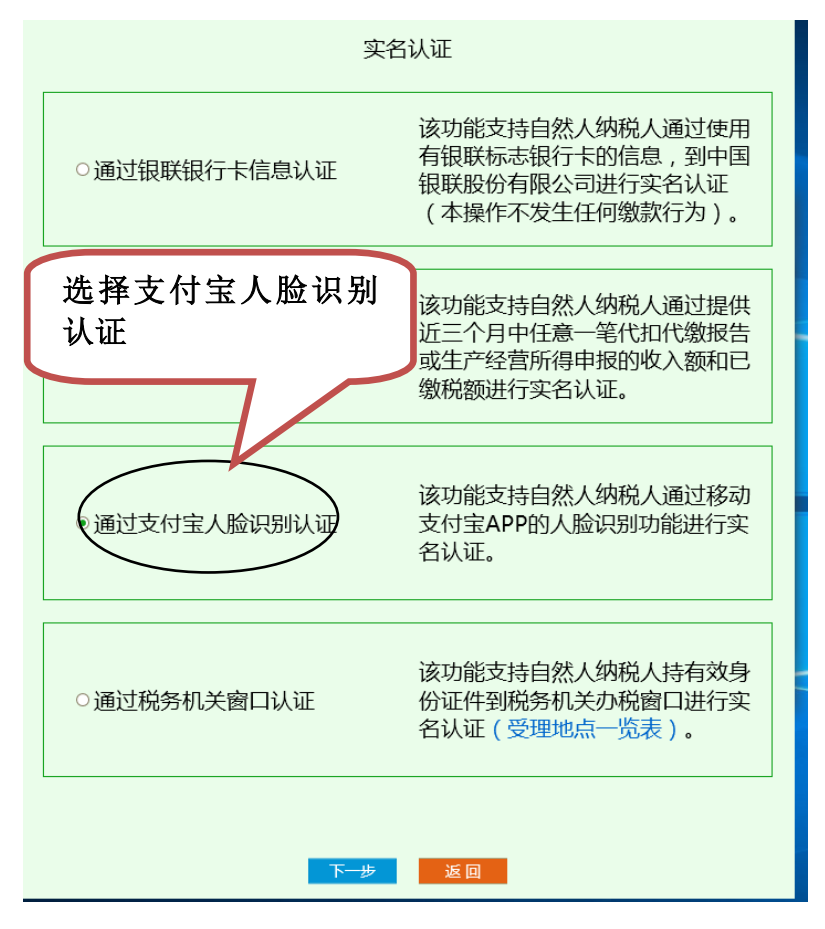

点击下一步后,进入支付宝首页,找到"人脸识别"功能进行验证。

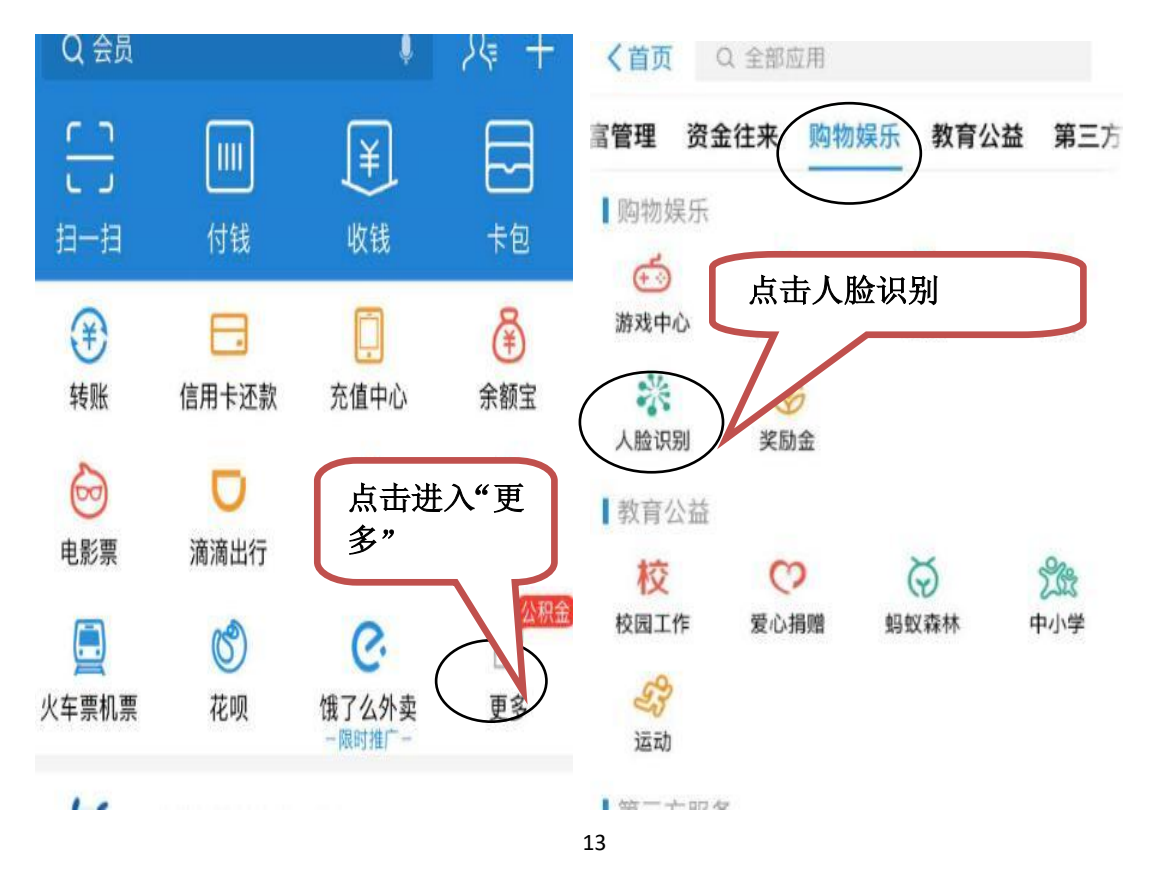

实名认证方式三: 通过纳税申报信息认证。

| 实              | 名认证                                                  | 姓名:                                 |
|----------------|------------------------------------------------------|-------------------------------------|
| ○通过银联银行卡信息认证   | 通过纳税申报信<br>急认证                                       | 身份证件类型: 居民身份证                       |
|                | 该功能支持自然人纳税人通过提供                                      | 身份证件号码: 3715.                       |
| 通过纳税申报信息认证     | 近三个月中任意一笔代扣代缴报告<br>或生产经营所得申报的收入额和已<br>缴税额进行实名认证。     | <i> </i>                            |
| ◎ 通过支付宝人脸识别认证  | 该功能支持自然人纳税人通过移动<br>支付宝APP的人脸识别功能进行实<br>名认证。          | 税款所罵期:                              |
|                |                                                      | 收入数: 0.00 或(个人所得税生产经营所得约税申报表(A表))   |
| ○通过税务机关窗口认证    | 该功能支持自然人纳税人持有效身<br>份证件到税务机关办税窗口进行实<br>名认证 (受理地点一览表)。 | 已激脱额: 0.00元 "请请写与上述已填"收入额"相对应的已缴税额。 |
| <del>ए ज</del> | 返回                                                   | 确认 車置 返回                            |

(3) 认证结束后,选择"个人所得税 12 万自行申报"栏。

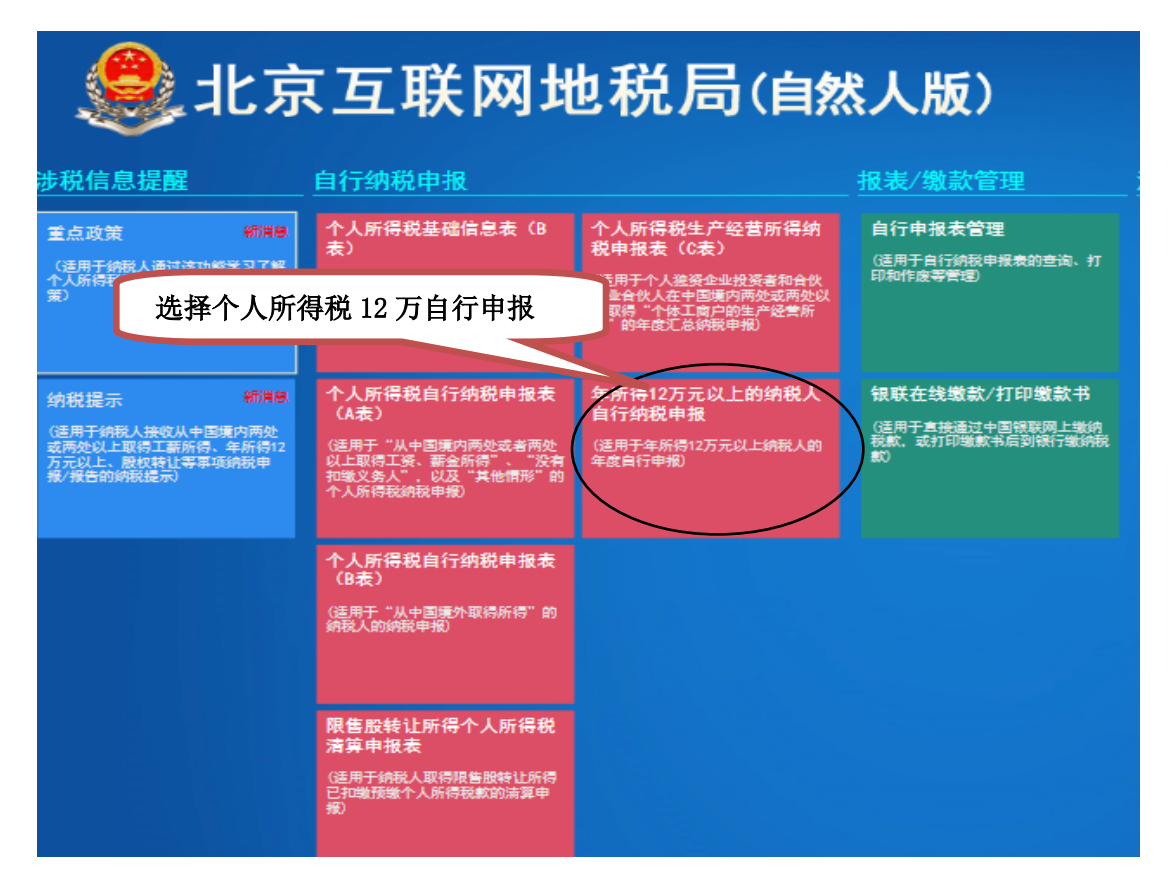

# (4) 点击"自动预填报表",数据自动提取,点击"提交",完成申报。

|                                      |                  |              |           | 点击"<br>自动提           | 自动预划               | 填报"斥   | <b>,</b>   |            |         |          |      |           |
|--------------------------------------|------------------|--------------|-----------|----------------------|--------------------|--------|------------|------------|---------|----------|------|-----------|
| (通用于年所得十二                            | 万元以上的朝祝申         | 报)           |           |                      |                    |        |            |            |         | <u> </u> |      | 人民币元(列至角分 |
| 所得年份: 2017                           | 填表日期             | 1: 2018年03月0 | 58        |                      |                    |        | 自管税务机关     | : 北京市海淀区地方 | 税务局第三税务 | 新 ・フ     | 七需項  | 与         |
| 纳税人姓名                                |                  | 国家地区         |           | 中国                   | 身份证件类型             | 居民身份   | Æ          | 身份证件号码     |         | _ 7      |      |           |
| 任职受雇单位归别号 <sub>111</sub><br>(社会信用代码) | 010840000225902  | 任职受雇单位       | 1         | 京大学医学部               | ✓ 任职受雇单位所<br>属行业   | 普通高等教育 |            | 聘          |         | · R      |      | $\sum$    |
| 在华天数                                 |                  | 境内有效联系地      | 啦         |                      |                    |        | 1          | 寬内有效联系地址邮编 |         | 联系电      | £:   |           |
| 此行由取得经营所                             | 制动税人填写           | 经营单位纳税人议     | 别号        |                      |                    |        |            | 经营单位纳税人名称  |         |          |      | / v       |
| 任职受雇单位识别号<br>(社会信用代码)                |                  | 任职受雇单        | 竝 [       |                      | 任职受雇单位府<br>————属行业 | 教育     |            | 职务         |         | ~ 职业     |      | •         |
| (社会信用代码) -<br>在华天数                   | 0                | 境内有效联系       | 地址        |                      | 唐行业                |        |            | 钠有效联系地址邮编  |         | 联系电话     | :    |           |
| 此行由取得经营                              | 所得的纳税人填写         | 经营单位纳税       | 、识别号      |                      |                    |        |            | 经营单位纳税人名称  |         |          |      |           |
| 所得種                                  | 兑项 —             | 墙内           | 年所得<br>境外 | 瀬合社                  | 应纳税所得额             | 应纳税额   | 已缴(扣)<br>额 | 税抵扣税额      | 减免税额    | 应补税额     | 应退税额 | 备注        |
| 1.工资、董                               | <del>起所得</del> 0 | 0            | 70/1      | 0.00                 | 0                  | 0      | 0          | 0          | 0       | 0.00     | 0.00 |           |
| 2.个体工商户的生                            | E产、经营所得 0        | 0            |           | 0.00                 | 0                  | 0      | 0          | 0          | 0       | 0.00     | 0.00 |           |
| 3.对企事业单<br>营、承租約                     | 位的承包经 0<br>至营所得  | 0            |           | 0.00                 | 0                  | 0      | 0          |            | 0       | 0.00     | 0.00 |           |
| 4.劳务报                                | 酬所得 0            | 0            |           | 0.00                 | 0                  | 0      | 0          | 占击"白       | - か 研 捕 | 胡"即      | 可白え  | h生成       |
| 5.稿酬                                 | 所得0              | 0            | _         | 0.00                 | 0                  | 0      |            | 注意是否       | 需要补     | ₩<br>₩税  |      | J/44 0    |
| $\triangleleft$                      | 自动预想             | 城表           | >         | 提交                   | 1                  | ii     | ų          | 表说明        | 返       |          |      |           |
|                                      | 注预               | 意:首<br>填报"   | 先,<br>提耶  | 点击"自<br><b>又数据</b> 。 | 动                  |        |            |            |         |          |      |           |

(5)老师可以进入"自行申报管理"模块进行查询和修改。"支付宝"、"微信"提交 申报后,也通过此处修改或查询。

| <ul> <li>报表/缴款管理</li> <li>自行申报表管理</li> <li>送用于自行纳税申报表的查询、打印和作废等管理</li> <li>银联在线缴款/打印缴</li> <li>(适用于直接通过中国银联网税款,或打印缴款书后到银行款)</li> </ul> | 查询                                     |                          |
|----------------------------------------------------------------------------------------------------|----------------------------------------|--------------------------|
| 申报表种类: 《个人所得税纳税申报表(适用于年所得12万元以上的纳税/                                                                                                    | ▼ 查询                                   |                          |
| 序号 《个人所得税自行纳税申报表(A表)》                                                                                                    | 申报日期                                   | 应补(退)税额(元) <del>操作</del> |
| 《个人所得税自行纳税申报表(B表)》<br>《个人所<br>《个人所                                                                                                    | 选择后点击查                                 | 0 查翻题 作废                 |
| 《100所得税生产经营加得30股中放发(2表)》                                                                                                    | 11111111111111111111111111111111111111 |                          |
| 《限售股转让所得个人所得税清算申报表》                                                                                                    |                                        | 可以选择查看明                  |
|                                                                                                    |                                        | 细,或作废重新填                 |
|                                                                                                    | <b>川 </b>                              | 根提交                      |
|                                                                                                    | 口、足及                                   |                          |

- 1、尽量利用"支付宝"、"北京地税"微信公众号申报。
- 2、可以利用"北京地税"微信公众号、"北京互联网地税局(自然人版)"软件帮助他人申报。
- 3、操作流程可以在计财处主页上查询下载。

计财处联系电话: 82801308、82802309

北京地税咨询电话: 82012366(先拨0,再拨2)